## Dreambox Training 2.1

**Note:** Teachers and students will need to follow the link below to have access to accounts linked with IC. The link will take you to a Clever Dashboard. Teachers and students will need to follow the Dreambox icon and login with their google account information.

## Do not attempt to login directly from the Dreambox site.

Please add this link to your school site or preferred sharing option.

## https://clever.com/in/fcboe

- Creating Link for students: Use CLEVER single sign in <u>https://clever.com/in/fcboe</u>, not the DB link or website
- For devices: login with the CLEVER single sign in. (help with browser login https://goo.gl/DhTwyj)
- sending parent invitations (Edited version below)
- quick rundown for parent questions:log-in student's account, bottom right, set up parent access and follow steps from parent letter
- <u>Best Practice Guide</u> PDF and look under Resources tab for additional information
- Contact DB tech support with any questions/concerns: Request Help under "resources"
  - 877-451-7845 (weekdays 7am to 5pm, Pacific Time), or email support@dreambox.com.

Questions:

Sample Parent Letter Dear Parent/Guardian,

<u>(Insert School/Class Name)</u> has purchased DreamBox Learning's Math Program, an online, Intelligent Adaptive Learning(tm) program that helps all students achieve better, faster math proficiency.

Your student can access DreamBox Learning from any computer, 24 hours a day, 7 days a week using this link: <u>https://clever.com/in/fcboe</u>

DreamBox is an online program - there's no software to download! All you need is a high-speed Internet connection and Adobe Flash. Adobe Flash is free and is included with many Internet browsers.

To access Dreambox at home, students will need to access the CLEVER single sign in link. <u>https://clever.com/in/fcboe</u> (encourage schools/teachers to have available on web page or even email signature line). This will prompt the students to enter their google account information. *Note: If you experience sign on difficulties here (ie.your account information shows and doesn't give you the option to enter in student user information), you may have to add a user to or log off of your browser and have students sign into the browser.* 

To access DreamBox on iPad, you will need to download the app. Students must go through your internet browser to the CLEVER single sign in, not through the app itself. Students will be prompted to enter in their google account information.

Review your student's academic progress with a DreamBox Parent Account. (This must be done from a computer, not an IPAD) Please follow these steps to create your free Parent Account:

- 1. Go to https://clever.com/in/fcboe
- 2. Have your student login to their profile just as they would at school.
- 3. Click Setup Parent Access at the bottom of the page.
- 4. Follow instructions to create a new login and password.
- 5. Read Terms of Use and Privacy Policy.
- 6. Click "Submit".

Log into your home account after set up:

- 1. Go to http://play.dreambox.com
- 2. Enter your email address and password.
- 3. To see student progress, click the "Parent Dashboard" button.

If you have any questions, please contact DreamBox Client Care by calling them at 877-451-7845 (weekdays 7am to 5pm, Pacific Time), or email support@dreambox.com.

Sincerely, (Insert School/Class Name)